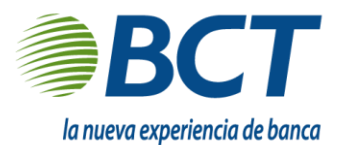

## Tarjeta de Crédito

## Pago de tarjeta

Para gestionar el pago de su tarjeta de crédito debe de realizar los siguientes pasos:

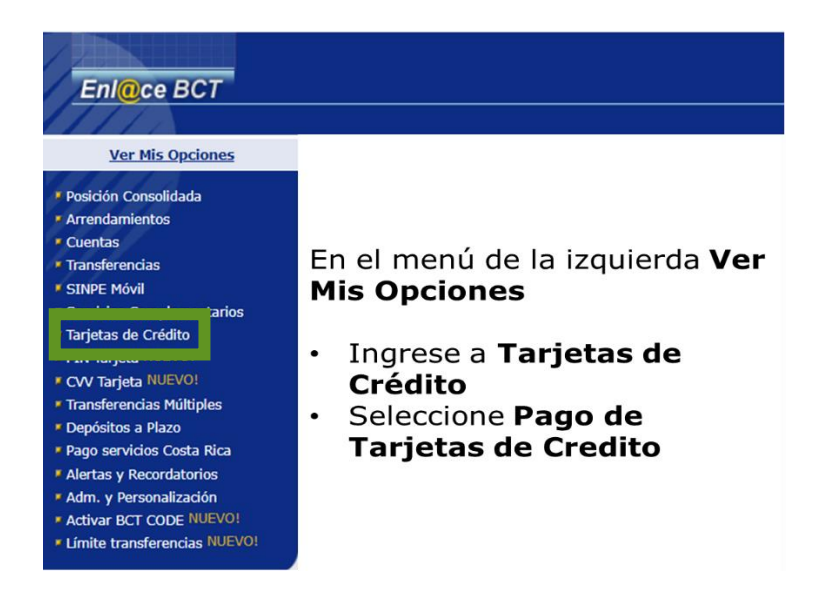

1. Seleccione "Pago de tarjeta", en el campo desplegable al lado derecho de la pantalla.

| Tarjeta de crédito                         |                                                                |                |       |         |      |                   |
|--------------------------------------------|----------------------------------------------------------------|----------------|-------|---------|------|-------------------|
| Cliente                                    | Número                                                         | Тіро           | Corte | Saldo ¢ | Sal  |                   |
|                                            |                                                                | GOLD CASH BACK |       | 0.00    | 0.00 | [Seleccionar] V   |
| *El monto indicado refleja el pago de cont | tado del último corte menos los pagos realizados posteriores a | al mismo.      |       |         |      | [Seleccionar]     |
|                                            |                                                                |                |       |         |      | Inf. general      |
|                                            |                                                                |                |       |         |      | Pago de tarjeta   |
|                                            |                                                                |                |       |         |      | Movs. post. corte |
|                                            |                                                                |                |       |         |      | Último estado cta |

2. Seleccione la cuenta con la que desea realizar el pago y en el caso de tener dos o más tarjeta de crédito, seleccione la tarjeta que desea pagar.

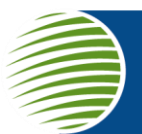

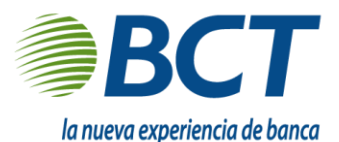

Producto comercializado por Banco BCT S.A

| Riemuenide a Enl@se RCT  |                                |                  |        |                                         |            |         |            |          |               |   |
|--------------------------|--------------------------------|------------------|--------|-----------------------------------------|------------|---------|------------|----------|---------------|---|
| Bienvenido a Eni@ce BC1. |                                |                  |        |                                         |            |         |            |          |               |   |
| Cuentas corrientes       |                                |                  |        |                                         |            |         |            |          |               | 1 |
| Nombre                   | E                              | Banco            | Número | Moneda                                  |            | Saldo   | Disponible |          |               |   |
| 2.                       |                                |                  |        | ¢                                       |            |         |            | <b>t</b> | [Seleccionar] | ~ |
|                          |                                |                  |        |                                         |            |         |            |          |               |   |
| Cuentas de ahorro        |                                |                  |        |                                         |            |         |            |          |               |   |
| Nombre                   | E                              | Banco            | Número | Moneda                                  |            | Saldo   | Disponible |          |               |   |
|                          |                                |                  |        | US\$                                    |            |         |            | <b>t</b> | [Seleccionar] | ~ |
|                          |                                |                  |        |                                         |            |         |            |          |               |   |
| Tarjeta de crédito       |                                |                  |        |                                         |            |         |            |          |               |   |
| Cliente                  | Número                         |                  | Tipo   | • · · · · · · · · · · · · · · · · · · · | Corte      | Saldo ¢ | Saldo I    | JS\$     |               |   |
|                          |                                |                  |        |                                         | 15/01/2025 | 0.00    | (          | 0.00     | [Seleccionar] | ~ |
|                          | e menos los pagos realizados p | posteriores al r | mismo. |                                         |            |         |            |          |               |   |

- 3. Complete los datos del tipo de pago que desea realizar:
  - **Pago mínimo:** corresponde al pago mínimo que debe realizarse para mantener la tarjeta de activa
  - **Pago de contado:** corresponde al pago total de las compras y transacciones realizadas a la fecha de corte.
  - **Otro monto:** corresponde una cantidad de dinero diferente a la indicada en el pago mínimo o de contado, el cual deberá digitar en las casillas según la moneda de pago.

Continúa presionando en la casilla de "siguiente".

| Tarjeta de crédito       |                                    |                                                            |                  |                       |       |            |
|--------------------------|------------------------------------|------------------------------------------------------------|------------------|-----------------------|-------|------------|
|                          | Cliente:                           |                                                            |                  | Número de Tarjeta:    |       |            |
|                          | Tipo:                              | GOLD CASH BACK                                             |                  | Fecha de Corte:       |       |            |
|                          | Pago Mínimo ¢:                     | 0.00                                                       |                  | Pago Mínimo US\$:     | 0.00  |            |
|                          | Pago de Contado ¢:                 | 0.00                                                       |                  | Pago de Contado US\$: | 0.00  |            |
| Cuentas                  |                                    |                                                            |                  |                       |       |            |
| Nombre                   |                                    | Banco Número                                               | Тіро             | Moneda                | Saldo | Disponible |
| 0                        |                                    | BCT                                                        | Cuenta de ahorro | US\$                  |       |            |
| 0                        |                                    | BCT                                                        | Cuenta corriente | ¢                     |       |            |
| Detalle del monto        |                                    |                                                            |                  |                       |       |            |
|                          | Fecha: 11/0                        | 2/2025                                                     |                  |                       |       |            |
|                          | 0)                                 | Pago mínimo 🛛 Pago de contado 🗹 Otro monto                 |                  |                       |       |            |
|                          | Pago ¢:                            |                                                            |                  |                       |       |            |
|                          | Pago US\$:                         | 3.                                                         |                  |                       |       |            |
| Los pagos mínimos y de c | ontado reflejan los montos del úl! | timo corte menos los pagos realizados posteriores al mismo |                  |                       |       |            |
|                          |                                    |                                                            |                  |                       |       |            |

- 4. Digite la clave transaccional o BCT Code, según el método de seguridad de su preferencia.
- 5. Presione en "Confirmar" para pagar el crédito o "Volver" para regresar a la pantalla anterior.

| ve transaccional o BCT CODE: * | 4.                                       |    |
|--------------------------------|------------------------------------------|----|
| 5                              | Digite Clave transaccional o BCT CODE: * |    |
|                                |                                          | 5. |

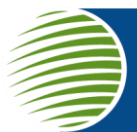

**Grupo Financiero BCT**, Oficinas Centrales Rohrmoser Mata Redonda San José 10108 Costa Rica Tel. 2212-8000 • email. info@corporacionbct.com • www.corporacionbct.com